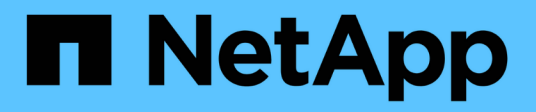

# Gestión de conexiones de soporte

NetApp October 11, 2024

This PDF was generated from https://docs.netapp.com/eses/hci18/docs/task\_mnode\_enable\_remote\_support\_connections.html on October 11, 2024. Always check docs.netapp.com for the latest.

### Tabla de contenidos

| Gestión de conexiones de soporte                    | . 1 |
|-----------------------------------------------------|-----|
| Inicie una sesión de soporte remota de NetApp       | . 1 |
| Gestione la funcionalidad SSH en el nodo de gestión | . 1 |

### Gestión de conexiones de soporte

### Inicie una sesión de soporte remota de NetApp

Si necesita soporte técnico para su sistema NetApp HCI, el soporte de NetApp puede conectarse de forma remota con su sistema. Para iniciar una sesión y tener acceso remoto, el soporte de NetApp puede abrir una conexión de Secure Shell (SSH) inversa a su entorno.

#### Acerca de esta tarea

Puede abrir un puerto TCP para una conexión de túnel SSH inverso con el soporte de NetApp. Gracias a esta conexión, el soporte de NetApp puede iniciar sesión en su nodo de gestión. Si el nodo de gestión está detrás de un servidor proxy, se necesitan los siguientes puertos TCP en el archivo sshd.config:

| Puerto TCP | Descripción                                                                                                    | Dirección de conexión                                                                                       |
|------------|----------------------------------------------------------------------------------------------------|----------------------------------------------------------------------------------------------------|
| 443        | Llamadas API/HTTPS<br>para un reenvío de<br>puertos inverso a través<br>de un túnel de soporte<br>abierto a la interfaz de<br>usuario web | Del nodo de gestión a los nodos de almacenamiento                                                           |
| 22         | Acceso de inicio de sesión<br>SSH                                                                                                    | Del nodo de gestión a los nodos de almacenamiento o desde los<br>nodos de almacenamiento al nodo de gestión |

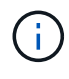

De forma predeterminada, la capacidad de acceso remoto está habilitada en el nodo de gestión. Para desactivar la función de acceso remoto, consulte "Gestione la funcionalidad SSH en el nodo de gestión". Puede activar la funcionalidad de acceso remoto de nuevo, si es necesario.

#### Pasos

- Inicie sesión en su nodo de almacenamiento y abra una sesión de terminal.
- En un símbolo del sistema, introduzca lo siguiente:

```
rst -r sfsupport.solidfire.com -u element -p <port_number>
```

• Para cerrar el túnel de soporte remoto, introduzca lo siguiente:

rst --killall

#### Obtenga más información

- "Plugin de NetApp Element para vCenter Server"
- "Página de recursos de NetApp HCI"

### Gestione la funcionalidad SSH en el nodo de gestión

Es posible deshabilitar, volver a habilitar o determinar el estado de la funcionalidad SSH en el nodo de gestión (mNode) mediante la API DE REST. De forma predeterminada, la

# funcionalidad SSH que proporciona "Acceso a la sesión del túnel de soporte remoto (RST) de NetApp Support"está habilitada en el nodo de gestión.

A partir de los servicios de gestión 2.20.69, puede habilitar y deshabilitar la funcionalidad SSH en el nodo de gestión mediante la interfaz de usuario de control de cloud híbrido de NetApp.

#### Lo que necesitará

- Permisos de control del cloud híbrido de NetApp: Tiene permisos como administrador.
- Permisos de administrador de clúster: Tiene permisos como administrador en el clúster de almacenamiento.
- Software Element: El clúster ejecuta el software NetApp Element 11.3 o posterior.
- Nodo de gestión: Ha implementado un nodo de gestión que ejecuta la versión 11.3 o posterior.
- Actualizaciones de servicios de administración:
  - Para utilizar la IU de control de nube híbrida de NetApp, ha actualizado el "paquete de servicios de gestión" a la versión 2.20.69 o posterior.
  - Para utilizar la interfaz de usuario de la API de REST, actualizó el "paquete de servicios de gestión" a la versión 2,17.

#### Opciones

• Deshabilite o habilite la funcionalidad SSH en el nodo de gestión mediante la IU de control de cloud híbrido de NetApp

Puede realizar cualquiera de las siguientes tareas después de usted"autenticar":

- Deshabilite o habilite la funcionalidad SSH en el nodo de gestión mediante las API de
- Determine el estado de la capacidad SSH en el nodo de gestión mediante las API de

### Deshabilite o habilite la funcionalidad SSH en el nodo de gestión mediante la IU de control de cloud híbrido de NetApp

Es posible deshabilitar o volver a habilitar la funcionalidad SSH en el nodo de gestión. La funcionalidad de SSH que proporciona "Acceso a la sesión del túnel de soporte remoto (RST) de NetApp Support"está deshabilitada de manera predeterminada en los nodos de gestión que ejecutan los servicios de gestión 2,18 o posterior. Al deshabilitar SSH, no se finalizan ni desconectan las sesiones de cliente SSH existentes en el nodo de gestión. Si deshabilita SSH y opta por volver a habilitarla más adelante, puede hacerlo mediante la interfaz de usuario de control de cloud híbrido de NetApp.

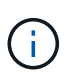

Para habilitar o deshabilitar el acceso de soporte mediante SSH para un clúster de almacenamiento, debe usar el "Página de configuración del clúster de la interfaz de usuario de Element".

#### Pasos

- 1. En el panel de control, seleccione el menú de opciones de la parte superior derecha y seleccione **Configurar**.
- 2. En la pantalla **Support Access for Management Node**, cambie el conmutador para activar el SSH del nodo de administración.
- 3. Después de completar la solución de problemas, en la pantalla **Support Access for Management Node**, cambie el conmutador para desactivar el SSH del nodo de gestión.

## Deshabilite o habilite la funcionalidad SSH en el nodo de gestión mediante las API de

Es posible deshabilitar o volver a habilitar la funcionalidad SSH en el nodo de gestión. De forma predeterminada, la funcionalidad SSH que proporciona "Acceso a la sesión del túnel de soporte remoto (RST) de NetApp Support"está habilitada en el nodo de gestión. Al deshabilitar SSH, no se finalizan ni desconectan las sesiones de cliente SSH existentes en el nodo de gestión. Si deshabilita SSH y opta por volver a habilitarla más adelante, puede hacerlo mediante la misma API.

#### **Comando API**

Para los servicios de gestión 2.18 o posterior:

```
curl -k -X PUT
"https://<<ManagementNodeIP>/mnode/2/settings/ssh?enabled=<false/true>" -H
"accept: application/json" -H "Authorization: Bearer ${TOKEN}"
```

Para los servicios de gestión 2.17 o anteriores:

```
curl -X PUT
"https://<ManagementNodeIP>/mnode/settings/ssh?enabled=<false/true>" -H
"accept: application/json" -H "Authorization: Bearer ${TOKEN}"
```

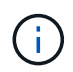

Usted puede encontrar el portador \$ { TOKEN } utilizado por el comando API cuando usted "autorizar". El portador \$ { TOKEN } está en la respuesta de rizo.

#### PASOS PARA LA INTERFAZ DE USUARIO DE LA API DE REST

1. Acceda a la interfaz de usuario de API de REST del servicio API del nodo de gestión introduciendo la dirección IP del nodo de gestión seguida /mnode/ de :

https://<ManagementNodeIP>/mnode/

- 2. Seleccione autorizar y complete lo siguiente:
  - a. Introduzca el nombre de usuario y la contraseña del clúster.
  - b. Introduzca el ID de cliente como mnode-client.
  - c. Seleccione autorizar para iniciar una sesión.
  - d. Cierre la ventana.
- 3. En la interfaz de usuario DE LA API DE REST, seleccione PUT /settings/ssh.
  - a. Seleccione probar.
  - b. Establezca el parámetro **enabled** en false para desactivar SSH o true para volver a activar la capacidad SSH que haya desactivado anteriormente.
  - c. Seleccione Ejecutar.

## Determine el estado de la capacidad SSH en el nodo de gestión mediante las API de

Puede determinar si la capacidad SSH está habilitada o no en el nodo de gestión mediante una API de servicio de nodo de gestión. SSH está habilitado de forma predeterminada en el nodo de gestión.

#### Comando API

Para los servicios de gestión 2.18 o posterior:

```
curl -k -X PUT
"https://<<ManagementNodeIP>/mnode/2/settings/ssh?enabled=<false/true>" -H
"accept: application/json" -H "Authorization: Bearer ${TOKEN}"
```

Para los servicios de gestión 2.17 o anteriores:

```
curl -X PUT
"https://<ManagementNodeIP>/mnode/settings/ssh?enabled=<false/true>" -H
"accept: application/json" -H "Authorization: Bearer ${TOKEN}"
```

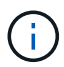

Usted puede encontrar el portador \${TOKEN} utilizado por el comando API cuando usted "autorizar". El portador \${TOKEN} está en la respuesta de rizo.

#### PASOS PARA LA INTERFAZ DE USUARIO DE LA API DE REST

1. Acceda a la interfaz de usuario de API de REST del servicio API del nodo de gestión introduciendo la dirección IP del nodo de gestión seguida /mnode/ de :

https://<ManagementNodeIP>/mnode/

- 2. Seleccione autorizar y complete lo siguiente:
  - a. Introduzca el nombre de usuario y la contraseña del clúster.
  - b. Introduzca el ID de cliente como mnode-client.
  - c. Seleccione autorizar para iniciar una sesión.
  - d. Cierre la ventana.
- 3. En la interfaz de usuario DE LA API DE REST, seleccione GET /settings/ssh.
  - a. Seleccione probar.
  - b. Seleccione Ejecutar.

#### Obtenga más información

- "Plugin de NetApp Element para vCenter Server"
- "Página de recursos de NetApp HCI"

#### Información de copyright

Copyright © 2024 NetApp, Inc. Todos los derechos reservados. Imprimido en EE. UU. No se puede reproducir este documento protegido por copyright ni parte del mismo de ninguna forma ni por ningún medio (gráfico, electrónico o mecánico, incluidas fotocopias, grabaciones o almacenamiento en un sistema de recuperación electrónico) sin la autorización previa y por escrito del propietario del copyright.

El software derivado del material de NetApp con copyright está sujeto a la siguiente licencia y exención de responsabilidad:

ESTE SOFTWARE LO PROPORCIONA NETAPP «TAL CUAL» Y SIN NINGUNA GARANTÍA EXPRESA O IMPLÍCITA, INCLUYENDO, SIN LIMITAR, LAS GARANTÍAS IMPLÍCITAS DE COMERCIALIZACIÓN O IDONEIDAD PARA UN FIN CONCRETO, CUYA RESPONSABILIDAD QUEDA EXIMIDA POR EL PRESENTE DOCUMENTO. EN NINGÚN CASO NETAPP SERÁ RESPONSABLE DE NINGÚN DAÑO DIRECTO, INDIRECTO, ESPECIAL, EJEMPLAR O RESULTANTE (INCLUYENDO, ENTRE OTROS, LA OBTENCIÓN DE BIENES O SERVICIOS SUSTITUTIVOS, PÉRDIDA DE USO, DE DATOS O DE BENEFICIOS, O INTERRUPCIÓN DE LA ACTIVIDAD EMPRESARIAL) CUALQUIERA SEA EL MODO EN EL QUE SE PRODUJERON Y LA TEORÍA DE RESPONSABILIDAD QUE SE APLIQUE, YA SEA EN CONTRATO, RESPONSABILIDAD OBJETIVA O AGRAVIO (INCLUIDA LA NEGLIGENCIA U OTRO TIPO), QUE SURJAN DE ALGÚN MODO DEL USO DE ESTE SOFTWARE, INCLUSO SI HUBIEREN SIDO ADVERTIDOS DE LA POSIBILIDAD DE TALES DAÑOS.

NetApp se reserva el derecho de modificar cualquiera de los productos aquí descritos en cualquier momento y sin aviso previo. NetApp no asume ningún tipo de responsabilidad que surja del uso de los productos aquí descritos, excepto aquello expresamente acordado por escrito por parte de NetApp. El uso o adquisición de este producto no lleva implícita ninguna licencia con derechos de patente, de marcas comerciales o cualquier otro derecho de propiedad intelectual de NetApp.

Es posible que el producto que se describe en este manual esté protegido por una o más patentes de EE. UU., patentes extranjeras o solicitudes pendientes.

LEYENDA DE DERECHOS LIMITADOS: el uso, la copia o la divulgación por parte del gobierno están sujetos a las restricciones establecidas en el subpárrafo (b)(3) de los derechos de datos técnicos y productos no comerciales de DFARS 252.227-7013 (FEB de 2014) y FAR 52.227-19 (DIC de 2007).

Los datos aquí contenidos pertenecen a un producto comercial o servicio comercial (como se define en FAR 2.101) y son propiedad de NetApp, Inc. Todos los datos técnicos y el software informático de NetApp que se proporcionan en este Acuerdo tienen una naturaleza comercial y se han desarrollado exclusivamente con fondos privados. El Gobierno de EE. UU. tiene una licencia limitada, irrevocable, no exclusiva, no transferible, no sublicenciable y de alcance mundial para utilizar los Datos en relación con el contrato del Gobierno de los Estados Unidos bajo el cual se proporcionaron los Datos. Excepto que aquí se disponga lo contrario, los Datos no se pueden utilizar, desvelar, reproducir, modificar, interpretar o mostrar sin la previa aprobación por escrito de NetApp, Inc. Los derechos de licencia del Gobierno de los Estados Unidos de América y su Departamento de Defensa se limitan a los derechos identificados en la cláusula 252.227-7015(b) de la sección DFARS (FEB de 2014).

#### Información de la marca comercial

NETAPP, el logotipo de NETAPP y las marcas que constan en http://www.netapp.com/TM son marcas comerciales de NetApp, Inc. El resto de nombres de empresa y de producto pueden ser marcas comerciales de sus respectivos propietarios.